# $U_{NIVERSI}T \dot{A} \text{ degli} ST \text{ udi di } N \text{ apoli} F \text{ ederico } II$

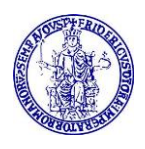

### MODALITÀ DI PAGAMENTO DELLE TASSE PER L'ISCRIZIONE AI MASTER UNIVERSITARI DI I E II LIVELLO

Il pagamento delle tasse di iscrizione ai corsi di Master universitari di I e di II livello può essere effettuato tramite carta di credito o con sistema PAGOPA secondo le modalità sotto riportate.

- 1. Collegarsi al sito www.segrepass.unina.it
- 2. Selezionare l'opzione "**Registrazione utente**" <sup>(1)</sup> (solo al primo collegamento).
- 3. <u>Una volta apparsa la maschera per l'inserimento dati, il candidato dovrà:</u>
- 4. Provvedere all'inserimento dei dati richiesti (è <u>necessario</u> fornire un <u>indirizzo di posta elettronica</u> per poter ricevere il riepilogo dei dati inseriti) ed alla scelta della password (min 8 caratteri max 16 caratteri).
- 5. Trascrivere su un foglio la password scelta al termine dell'inserimento, in modo da poterla utilizzare successivamente; cliccare sul tasto "INVIA" e comparirà la schermata di riepilogo informazioni inserite.
- 6. Cliccare sul bottone "Login".
- 7. <u>Inserire il codice fiscale e la password scelta</u> e cliccare sul bottone "Login".
- 8. Nella finestra di identificazione selezionare la voce "Pagamenti Master".
- 9. Cliccando sul pulsante "**Applica**", inserito nella finestra di dialogo contenente la descrizione del Master, compariranno di seguito i versamenti da effettuare (entro i termini di cui all'avviso relativo alle iscrizioni pubblicato contestualmente alla graduatoria di ammissione al Master).
- 10. Cliccare sul carrellino posto accanto al pagamento del contributo regionale (il pagamento selezionato comparirà sul lato destro nella sezione "Elenco dei versamenti scelti").
- 11. Selezionare "Crea nuovo carrello", posto alla sinistra della finestra di navigazione sotto la sezione "Gestione carrello".
- 12. Cliccare ora sul carrellino posto accanto al versamento della I rata Master (il pagamento selezionato comparirà sul lato destro nella sezione "**Elenco dei versamenti scelti**"). Nel caso in cui il Master prevedesse il pagamento delle tasse di iscrizione in due rate, allora si dovrà selezionare nuovamente "Crea nuovo carrello" e cliccare sul carrellino posto accanto al versamento della II rata Master.
- 13. Selezionare "**Mostra carrelli anno in corso**", posto alla sinistra della finestra di navigazione sotto la sezione "Gestione carrello" e nella successiva schermata compariranno i versamenti selezionati in precedenza.
- 14. Provvedere al pagamento (entro i termini previsti nell'avviso di iscrizione) con carta di credito o procedura PAGOPA, cliccando sull'apposita icona e seguendo le istruzioni a video.

#### ATTENZIONE!

<sup>&</sup>lt;sup>1</sup> Gli studenti "Federico II" che hanno già attiva la casella di posta elettronica istituzionale con dominio @*STUDENTI.UNINA.IT* dovranno attenersi alle indicazioni a partire dal punto 7, accedendo al portale con il codice fiscale e **la password associata al proprio indirizzo di posta elettronica istituzionale**.

## $U_{NIVERSI}T \dot{A} \text{ degli} ST \text{ udi di } N \text{ apoli} F \text{ ederico } II$

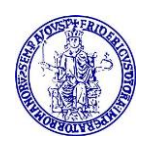

#### GLI STUDENTI DELL'ATENEO GIÀ REGISTRATI SUL PORTALE CHE NON HANNO ATTIVATO LA CASELLA DI POSTA ELETTRONICA ISTITUZIONALE (@STUDENTI.UNINA.IT) DOVRANNO ATTIVARE L'E-MAIL SECONDO LA SEGUENTE PROCEDURA.

- a. Collegarsi all'area riservata presente nella home page di Ateneo <u>http://www.unina.it/home</u> autenticandosi mediante SPID/CIE (ATTENZIONE! Senza identità SPID/CIE e senza App IO non è possibile utilizzare il servizio!);
- b. Installare sul proprio device l'app "IO" per ottenere il PUK
- c. Collegarsi all'indirizzo <u>https://pukio.unina.it/resetpuk</u>, aprendo una nuova scheda del proprio browser, lasciando aperta la scheda di cui al punto a;
- d. Richiedere la generazione del codice PUK per il proprio account ......@studenti.unina.it, selezionando il bottone "Genera PUK";
- e. Controllare l'app "IO" sul proprio device e prendere nota del PUK immediatamente ricevuto;
- f. Collegarsi al link <u>https://www.idm.unina.it/UninaPswMngt/loginPuk</u> (ovvero: attiva/resetta password con PUK);
- g. Inserire il proprio codice fiscale e il PUK e selezionare "SUBMIT";
- h. Selezionare il proprio indirizzo di e-mail istituzionale per l'impostazione della nuova password;
- i. Terminata così la fase di attivazione della proprie e-mail con la scelta della password, collegarsi al sito www.segrepass.unina.it e seguire i passi a partire dal punto 7.